..|...|.. cisco

Instruction Guide

## Cisco DNA Spaces Support Transition: How to Change Subscriptions

September 2019

## Introduction

Cisco® Commerce Workspace (CCW) provides the capability to modify, renew, and replace subscriptions for active orders and subscriptions. This document provides instructions for modifying Cisco DNA Spaces subscriptions to add the support SKU and contract required for proper entitlement for Cisco Technical Assistance Center (TAC) support. Adding the support contract to an existing subscription is a \$0 change.

**Note:** These instructions apply only to Cisco DNA Spaces subscriptions purchased separately (a la carte) prior to the support SKU being added. Cisco DNA Spaces subscriptions purchased as part of Cisco DNA Advantage or Premier, or through an Enterprise Agreement, already have support contracts included with the overall subscription.

## Modify a Cisco DNA Spaces subscription

To modify a subscription to add the Cisco DNA Spaces support SKU, follow the steps below.

 Log in to the Cisco Commerce Subscriptions portal by clicking Cloud/SaaS Subscriptions under the Services & Subscriptions tab in CCW, or access the <u>portal</u> directly.

| Catalog                                      | Estimates                                         | Deals & Quotes | Orders | Services & Subscriptions                | Software |
|----------------------------------------------|---------------------------------------------------|----------------|--------|-----------------------------------------|----------|
|                                              |                                                   |                | 1      | Cloud/SaaS Subscriptions                |          |
| Cisco Refresh Outlet<br>with the Secondary M | <ul> <li>Winning the Battle<br/>larket</li> </ul> |                |        | Software Subscriptions & Services (CCW- | R)       |

To search for a specific subscription, (1) click the arrow to select Subscription ID. (2) In Search Subscriptions, input the search term you are looking for. (3) To narrow down the search data and search for a subscription, click Advanced Search to open the pop-up with more search options.

| Γ                    | Cisco Commerc                                          | e                                           | = V Search Al.              |                      |          | Q            | (I                         | Daniel Lake -       |
|----------------------|--------------------------------------------------------|---------------------------------------------|-----------------------------|----------------------|----------|--------------|----------------------------|---------------------|
|                      |                                                        | DEALS & QUOTES ORDERS                       | SERVICES & SUBSCRIPTIONS    |                      |          |              | ⁰ <sub>D</sub> QUICK LINKS | III WORKSPACES      |
|                      | Filters                                                | Search By<br>Subscription ID                | 2<br>Search Subscriptions   | 3<br>Advanced Search |          |              |                            | •                   |
| Search By            | ACTIVE (34)                                            | Found 35 Results Due for Renovat: 0-30 Days | Offer Name: A-WX-NAMED-USER | 0                    |          |              |                            | Cheer All Filters   |
| End Customer         | A-WX-NAMED-USER (35)                                   | Subscription ID 🔻                           | End Customer 👻              | Offer Name 💌         | Status 👻 | Start Date 💌 | Renewal Date 💌             | Due for Renewal 🔺   |
| Four Subscription ID | A-WX-ACTIVE-USER (11)                                  | Sub102397                                   |                             | A-WX-NAMED-USER      | ACTIVE   | 07-Sep-2017  | 07-Sep-2018                | 0 Days till renewal |
| PO Number            | EMSP-LIC-SW-SUB (6)                                    | Sub151958                                   |                             | A-WX-NAMED-USER      | ACTIVE   | 08-Aug-2018  | 08-Sep-2018                | 1 Days till renewal |
| Su Web Order ID      | View Al                                                | Sub151957                                   |                             | A-WX-NAMED-USER      | ACTIVE   | 08-Aug-2018  | 08-Sep-2018                | 1 Days till renewal |
|                      | O 0-30 Days (35)                                       | Sub151888                                   |                             | A-WX-NAMED-USER      | ACTIVE   | 08-Aug-2018  | 08-Sep-2018                | 1 Days till renewal |
|                      | Custom                                                 | Sub151956                                   |                             | A-WX-NAMED-USER      | ACTIVE   | 08-Aug-2018  | 08-Sep-2018                | 1 Days till renewal |
|                      | day(d until reneval                                    | Sub151955                                   |                             | A-WX-NAMED-USER      | ACTIVE   | 08-Aug-2018  | 08-Sep-2018                | 1 Days till renewal |
| 1000                 | Auto Renewel Term                                      | Sub152629                                   |                             | A-WX-NAMED-USER      | ACTIVE   | 09-Aug-2018  | 09-Sep-2018                | 2 Days till renewal |
| cisco                | <ul> <li>Enabled (31)</li> <li>Disabled (4)</li> </ul> | Sub151438                                   |                             | A-WX-NAMED-USER      | ACTIVE   | 10-Aug-2018  | 10-Sep-2018                | 3 Days till renewal |

3. To make a change to a subscription, click the three vertical dots next to the desired subscription and select Modify/Renew Subscription.

| Found 3 Results          |                              |                |                 |                                          |         |       |              |   |                   |
|--------------------------|------------------------------|----------------|-----------------|------------------------------------------|---------|-------|--------------|---|-------------------|
| Status: ACTIVE (8) Offer | Name: A-SPK-NAMED-USER       | Due for Renewa | il: 0-30 Days 🙁 |                                          |         |       |              |   | Clear All Filters |
| Subscription ID 🔻        | End Customer 🔻               | Offe           | er Name 🔻       | Status 🔻                                 | Start D | ate 🔻 | Renewal Date | Ŧ | Initial Term 🔻    |
| Sub117382                | VICSUPER PTY LTD             | A-S            | PK-NAMED-US     | A-SPK-NAMED-USER<br>Spark Named User (1) |         | 2017  | 29-Aug-2018  | 9 | 12 months         |
| Sub117943                | View Invoices                | DN A A-S       | PK-NAMED-US     | ACTIVE                                   | 11-Sep- | 2017  | 11-Sep-2018  | 9 | 12 months         |
| Sub118423                | View Subscription<br>Details | LIA A-S        | PK-NAMED-US     | ACTIVE                                   | 16-Sep- | 2017  | 16-Sep-2018  | 9 | 12 months         |
| View 25 🗸 Per Page       | View Order Details           |                |                 | « < 🚺 >                                  |         |       |              |   | Page 1 Of 1       |
|                          | Modify/Renew<br>Subscription |                |                 |                                          |         |       |              |   |                   |

- 4. Alternatively, if you click the subscription ID, you can view the details of the subscription.
- 5. You can review the existing subscription and determine if the *SVS-DNAS-SUP* service item is already associated with the subscription. If it is, no further action is required. If not, you need to modify the existing subscription.

| Provisioning Details<br>Complete<br>View Provision Info | One Time Discount Applied?<br>No                 |                     |                          |                    |                          |         |
|---------------------------------------------------------|--------------------------------------------------|---------------------|--------------------------|--------------------|--------------------------|---------|
| Items                                                   |                                                  | Qty                 | Unit List Price (USD)    | Total Discount (%) | Unit Net Price (USD)     | Credits |
| CISCODNAS-MIG                                           |                                                  | 1                   |                          |                    |                          |         |
| Cisco DNA Spaces locat<br>offers                        | tion platform CMX&MSE migration                  |                     |                          |                    |                          |         |
| OPrices effective as of 07-Sep-2019                     | 9, effective for Remaining Term of 31.45 Months. |                     |                          |                    |                          |         |
| CISCODNAS-ACT-MIG<br>Cisco DNA Spaces Act subsc         | cription for CMX & MSE migration                 | 450<br>Access Point | Per Access Point / Month |                    | Per Access Point / Month |         |
| SVS-DNAS-SUP<br>DNA Spaces Software Subsc               | ription bundle Support                           | 1<br>Each           | 0.00<br>Per Each / Month |                    | 0.00<br>Per Each / Month |         |
|                                                         |                                                  |                     | View All Items →         |                    |                          |         |

- ⇔ My Su Cisco DNA Spaces is a location platform offered as a XaaS (DNAS) new Subscription Modify/Re Subscription ID Sub195270 Effective For 36.00 Months from 07-Dec-2018 to 06-Dec-2021 Automatically Renews For No Auto Renewal End Customer () TEST NOT REAL Billing Frequency Prepaid Monthly Cost USD Billing Amount (Prepaid Term Status ACTIVE Usage Manage Contacts History Invoices Quotes In Progress Manage Payment Details Summary Bill Day 4th of the Month, Prepaid for the entire term Payment Method USD Purchase Order Number Billing Preference Bill Day of Month PO-DNAS-2 Payment Term 30 NET Provisioning Details One Time Discount Applied? No Complete View Provision Info Credits Billing Amount (USD) Unit List Price (USD) Total Discount (%) Unit Net Price (USD) Items Qty DNAS 1 Cisco DNA Spaces is a location platform offered as a XaaS DNAS-ACT 4
- 6. Click the Modify/Renew Subscription button to initiate the change to your subscription.

7. You will be taken to a page with details on the actions you can take. Select Modify My Subscription.

| DEALS & QUOTES | ORDERS | SERVICES & SUBSCRIP | TIONS                                                                                                    |
|----------------|--------|---------------------|----------------------------------------------------------------------------------------------------|
|                | Iw     | ant to              |                                                                                                    |
|                |        |                     | Modify My Subscription Select this option if you want to Upsell/Modify the subscription, effective only for the current term. Changes made will only be effective from your 14-Sep-2019 to the end of the current term, as well as any future term if Auto Renewal is enabled. |
|                | Ca     | ancel               |                                                                                                    |

8. On the Modify DNAS Configuration page, check to see if the new support SKU (*SVS-DNAS- SUP*) is showing up.

| Requested Terms and Billing           | 1                   |                                        |                     |                                     |                            |                                   | Global Price L                                              | .ist (USE |
|---------------------------------------|---------------------|----------------------------------------|---------------------|-------------------------------------|----------------------------|-----------------------------------|-------------------------------------------------------------|-----------|
| equested Change Date ()<br>4-Sep-2019 | Re<br>5.0           | equested For<br>D7 Months From 14-Sep- | 2019 To 15-Feb-2020 | Automatically Re<br>12 Months On 16 | enews For<br>8-Feb-2020    | Billing Frequence<br>Prepaid Term | y                                                           |           |
| Configuration Summary                 |                     |                                        | DNAS > DNA Space    | s                                   |                            |                                   |                                                             |           |
| DNA Spaces                            |                     |                                        | DNA Spaces          |                                     |                            |                                   |                                                             |           |
| SKU                                   | Qty                 | List Price                             | Choose betwee       | en the options belo                 | w                          |                                   |                                                             |           |
| DNAS-ACT                              | 100<br>Access Point | Per Access<br>Point/Month              | Access Point        | SKU                                 | Description                |                                   | Unit List Price<br>(USD)                                    | Actio     |
| DNA Spaces for Hospitality<br>Service |                     |                                        | 100                 | DNAS-ACT                            | DNA Spaces ACT software si | ubscription                       | Per Access<br>Point/Month                                   |           |
| SKU<br>SVS-DNAS-SUP                   | Qty<br>1<br>Each    | List Price<br>\$0.00<br>Per Each/Month | Qty                 | DNAS-SEE                            | DNA Spaces SEE software s  | ubscription E                     | inter Qty to see<br>List Price<br>Per Access<br>Point/Month |           |
|                                       |                     |                                        | $\checkmark$        |                                     |                            |                                   |                                                             |           |
|                                       |                     |                                        |                     |                                     |                            |                                   |                                                             |           |
| Subtotal:                             |                     |                                        |                     |                                     |                            |                                   |                                                             |           |

- 9. If the new SVS-DNAS-SUP SKU is not showing up, you can trigger the addition by retyping the quantity of the licenses that were on the subscription (do not change the quantity, just reenter the existing quantity). This will ensure that the new SVS-DNAS-SUP SKU will show up.
- 10. Select Review Changes to view a summary of the changes. Then click Done to review any other messages that might come up.

|  | Cancol | Doviou Changes | - |
|--|--------|----------------|---|
|--|--------|----------------|---|

11. Review and confirm that there are no new charges. The *SVS-DNAS-SUP* SKU is a \$0 add-on to generate a service contract to use when calling TAC for support. After confirming, click Continue.

|                                      | Items Review                                              | A Submit Deal History                                          |            | Continue |
|--------------------------------------|-----------------------------------------------------------|----------------------------------------------------------------|------------|----------|
| • NET CHANGE SU                      | JMMARY                                                    | Contract Value                                                 | ue Invoice | 1        |
|                                      | EXISTING CHARGES (USD)<br>From 14-Sep-2019 to 15-Feb-2020 | NEW ESTIMATED CHARGES (USD)<br>From 14-Sep-2019 to 15-Feb-2020 |            |          |
| Billing Amount<br>Der Cycle          | 0.00<br>5.07 Months (Prepaid)                             | 0.00<br>5.07 Months (Prepaid)                                  | 0.00       |          |
| Monthly Recurring<br>Cost (MRC)      | 0.00<br>per Month                                         | 0.00<br>per Month                                              | 0.00       |          |
| Extended Net Price<br>Contract Term) | 0.00<br>for 5.07 Months                                   | 0.00<br>for 5.07 Months                                        | 0.00       |          |
| Read Important Note abo              | out Estimated 🛈                                           |                                                                |            |          |

Note: If the change does not show up as a \$0 change, please STOP here and do not submit. Contact the following alias for assistance: <u>dnaspaces-support-transition@cisco.com</u>.

12. Click Submit to submit the changes.

| Items Rev | iew & Submit Deal History | Subn |
|-----------|---------------------------|------|

13. Finally, click Create Order.

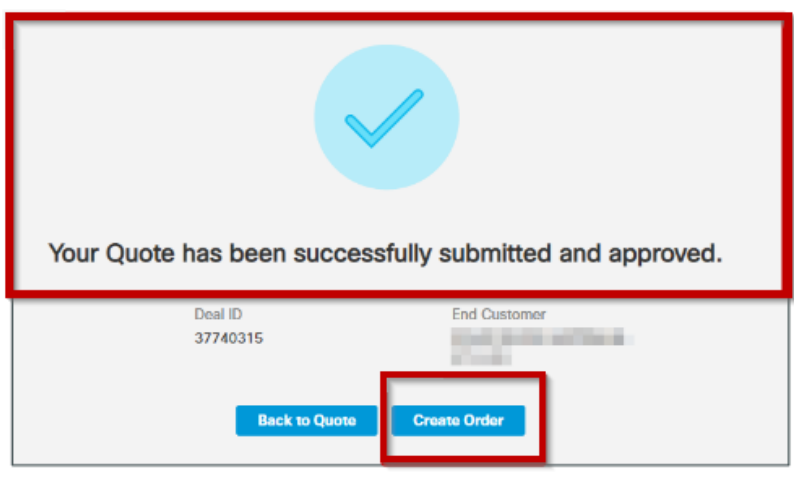

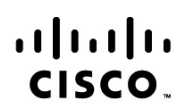

Americas Headquarters Cisco Systems, Inc. San Jose, CA Asia Pacific Headquarters Cisco Systems (USA) Pte. Ltd. Singapore Europe Headquarters Cisco Systems International BV Amsterdam, The Netherlands

Cisco has more than 200 offices worldwide. Addresses, phone numbers, and fax numbers are listed on the Cisco Website at www.cisco.com/go/offices.

Cisco and the Cisco Logo are trademarks of Cisco Systems, Inc. and/or its affiliates in the U.S. and other countries. A listing of Cisco's trademarks can be found at www.cisco.com/go/trademarks. Third party trademarks mentioned are the property of their respective owners. The use of the word partner does not imply a partnership relationship between Cisco and any other company. (1005R)
Printed in USA
9/19